# IDEXX VetLab Station Guida di riferimento rapido

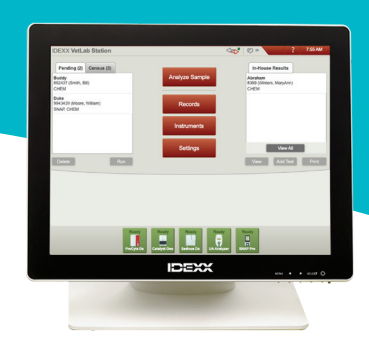

**Nota:** Per ulteriori informazioni sull'uso della IDEXX VetLab\* Station (come l'aggiunta di test a un'analisi, l'analisi delle tendenze e la riassegnazione dei risultati, l'immissione dei risultati del test SNAP\* e altro), visitare la pagina **idexx.com/library** e/o **idexxlearningcenter.com**.

# Navigazione nella schermata Home

"Analyze Sample" (Analizza campione) Avviare un'analisi campione. Inserire le informazioni e selezionare lo strumento che si desidera utilizzare.

### "Records" (Dati)

Trovare un record esistente per visualizzare, stampare o analizzare le tendenze dei risultati dei pazienti.

### "Instruments" (Strumenti)

Accedere a informazioni e utilità specifiche del sistema dell'analizzatore.

## "Settings" (Impostazioni)

Personalizzare le opzioni per adattarle al flusso di lavoro della clinica.

## "Pending list" (Campioni in attesa)

Vedere quali pazienti hanno richieste aperte nel sistema integrato di gestione delle informazioni dell'ambulatorio.

## "Census list" (Lista censimento)

Sapere quali pazienti sono attualmente sottoposti a check-in tramite il sistema integrato di gestione delle informazioni dell'ambulatorio.

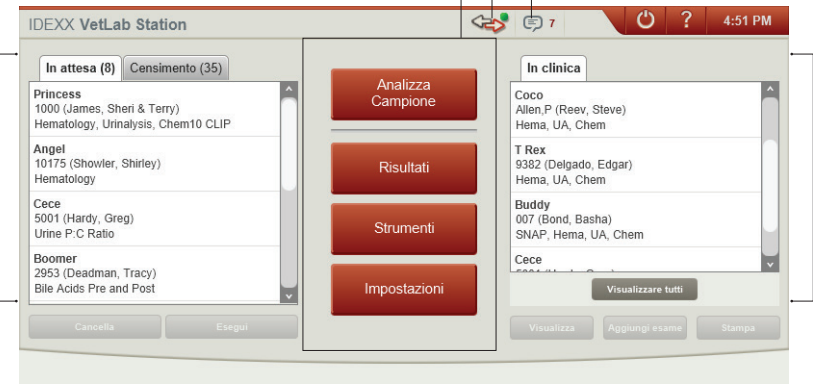

### Indicatore IDEXX SmartService\* Il colore del punto indica lo stato della connessione di IDEXX SmartService\* Solutions:

- Verde Collegato
- Giallo In corso di connessione
- Rosso Offline
- Grigio Disabilitato

### "Message center" (Centro messaggi)

Premere per visualizzare le notifiche da IDEXX come aggiornamenti software, avvisi importanti, ecc. (Connessione SmartService preferita)

## "In-House Results" (Risultati in-house) Per visualizzare e/o stampare rapidamente i risultati dei pazienti generati negli ultimi 2 giorni, selezionare un paziente in questa lista e poi premere "View" (Visualizza) e/o "Print" (Stampa).

Per visualizzare una lista con la cronologia di tutti i risultati dei pazienti, premere **"View All"** (Visualizza tutto).

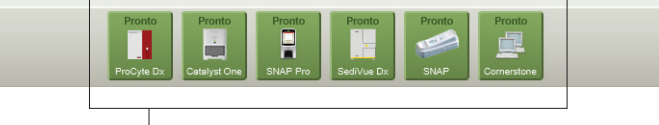

## Icone dello stato dello strumento

Sapere quali strumenti sono in esecuzione e/o disponibili con icone codificate a colori.

- Pronto (verde) Connesso e comunicante.
- Occupato (giallo) Attualmente in uso.
- Standby (giallo) l'analizzatore è in modalità standby.
- In corso (grigio) Attualmente in uso per un particolare paziente.
- Offline (nero) la connessione è stata persa.
- Avviso (rosso) Si è verificato un problema: premere l'icona per ulteriori informazioni.

# Avvio di un'analisi campione senza un sistema di gestione delle informazioni dell'ambulatorio

## Se si tratta di un nuovo paziente:

- 1. Premere **"Analyze Sample" (Analizza campione)** nella schermata Home.
- Premere "Add New Patient" (Aggiungi nuovo paziente), inserire le informazioni sul paziente/cliente e premere "Next" (Avanti).
- Confermare/specificare le informazioni sul paziente/ ambulatorio, selezionare le icone dello strumento desiderato e premere "Run" (Esegui).

# Se è un paziente esistente:

- 1. Premere **"Analyze Sample" (Analizza campione)** nella schermata Home.
- Premere il riquadro "Patient" (Paziente), "Last Name" o "Client ID" (ID cliente), quindi iniziare a digitare le informazioni pertinenti. In seguito, selezionare il paziente desiderato dalla lista e premere "Next" (Avanti).
- Confermare/specificare le informazioni sul paziente/ ambulatorio, selezionare le icone dello strumento desiderato e premere "Run" (Esegui).

# Se si tratta di una situazione di emergenza:

- 1. Premere **"Analyze Sample" (Analizza campione)** nella schermata Home.
- 2. Premere "Start" (Avvio).
- Selezionare la "Species" (Specie) e lo "Life Stage" (Stadio di vita). Il sistema inserisce automaticamente una marca temporale univoca per identificare il paziente (che può essere utilizzata in seguito durante la riassegnazione dei risultati del test).
- 4. Premere "Next" (Avanti).
- 5. Selezionare le icone dello strumento desiderato e premere **"Run" (Esegui)**.

# Visualizzare e stampare i risultati

- 1. Accedere ai risultati del paziente utilizzando uno dei seguenti metodi:
  - Per accedere ai risultati immediatamente dopo il completamento della sessione, premere "View Results" (Visualizza risultati) nel messaggio "New Results Alert" (Avviso nuovi risultati).
  - Per accedere ai risultati generati negli ultimi 2 giorni, selezionare il paziente nella lista "In-House Results" (Risultati in-house) nella schermata Home, quindi premere **"View" (Visualizza)**.
  - Per accedere a tutti i risultati storici, è possibile:
    - Premere "Records" (Dati) nella schermata Home, cercare il paziente desiderato e premere "View Records" (Visualizza dati), quindi selezionare i risultati che si desiderano visualizzare e premere "View Results" (Visualizza risultati).
      - Premere "View All" (Visualizza tutto) sotto la lista "In-House Results" (Risultati in-house) nella schermata Home, trovare i risultati desiderati nelle pagine numerate, quindi premere per visualizzare i risultati. Per stampare, selezionare le caselle di controllo accanto ai risultati desiderati e premere "Print" (Stampa).
- 2. Selezionare la scheda che contiene i risultati desiderati.
- 3. Premere "Print" (Stampa).

# Avvio di un'analisi campione *con* un sistema integrato di gestione delle informazioni dell'ambulatorio

# Se si dispone di un sistema integrato di gestione delle informazioni dell'ambulatorio:

- Selezionare il paziente desiderato da Campioni in attesa o da Lista censimento nella schermata Home, quindi premere "Run" (Esegui).
- Confermare/specificare le informazioni sul paziente/ ambulatorio, selezionare le icone dello strumento desiderato e premere "Run" (Esegui).

# Manutenzione settimanale

IDEXX consiglia di riavviare il sistema ogni settimana; basta premere l'icona di spegnimento 🖉 sulla schermata Home e poi premere **"Restart" (Riavvio)**.

Per ulteriori informazioni sul mantenimento degli analizzatori in-house IDEXX, visitare la pagina **idexx.com/ library** o **idexxlearningcenter.com**.

# Personalizzazione delle impostazioni

È possibile personalizzare la IDEXX VetLab Station per soddisfare le esigenze dell'ambulatorio: basta fare clic su **"Settings" (Impostazioni)** nella schermata Home, quindi selezionare la scheda pertinente:

- **SmartService** Abilitare SmartService Solutions e monitorarne la connessione.
- VetConnect PLUS Attivare VetConnect\* PLUS sulla IDEXX VetLab Station per caricare automaticamente tutti i risultati dei test in-house. (Non disponibile in tutte le regioni).
- "Practice Management" (Gestione pratica) -Identificare il sistema di gestione delle informazioni dell'ambulatorio utilizzato dalla clinica e il metodo per la connessione alla IDEXX VetLab Station.
- "Time and Date" (Ora e data) Regolare le impostazioni di data e ora del sistema.

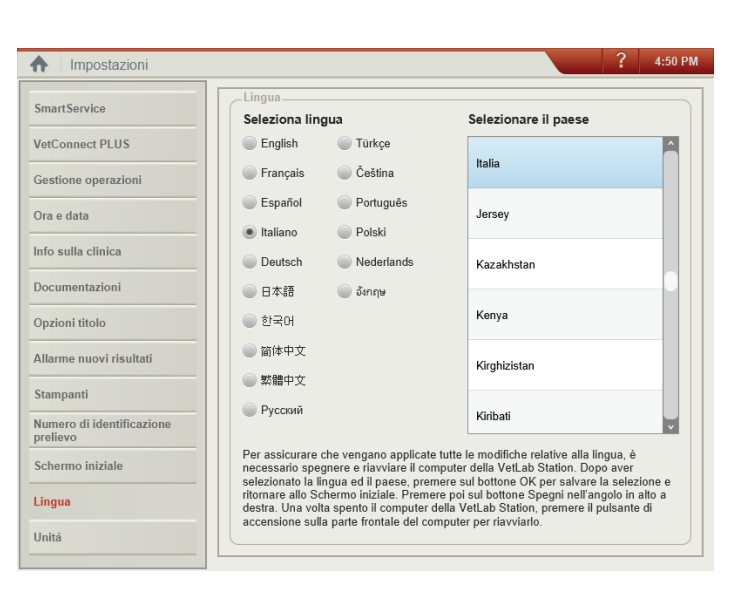

- "Practice Info" (Informazioni ambulatorio) -Aggiungere/rimuovere i nomi del medico da/verso il sistema.
  "Desenta" (Desentacioni and providenti alla desentaciona)
- "Reports" (Documentazioni) Personalizza la qualità di stampa, il colore dei risultati fuori dall'intervallo su documentazioni stampate, il formato di tali documentazioni e molto altro ancora.
- "Report Header" (Opzioni titolo) Aggiungere le informazioni cliniche sull'intestazione della documentazione o lasciare spazio per modificare la carta intestata.
- "New Results Alert" (Avviso nuovi risultati) Determinare se si desidera ricevere notifiche di nuovi risultati tramite un messaggio di avviso, un segnale acustico o entrambi.
- "Printers" (Stampanti) Selezionare una stampante installata e scegliere le opzioni per la stampa automatica della documentazione e il formato cartaceo.
- "Sample ID" (ID campione) Personalizzare le informazioni visualizzate nella schermata "Patient Search" (Ricerca paziente).
- **"Home Screen" (Schermata iniziale)** Personalizzare le informazioni visualizzate nella schermata Home.
- "Language" (Lingua) Selezionare la lingua e il Paese per il sistema.
- "Units" (Unità) Selezionare le unità di misura desiderate per i risultati del test.

# Assistenza tecnica IDEXX

USA/Canada 1-800-248-2483 Europa idexx.eu Australia 1300 44 33 99 Nuova Zelanda 0800 83 85 22 Brasile 0800-777-7027 America Latina tecnico-latam@idexx.com Cina 400-678-6682 Corea del Sud 080 7979 133 Taiwan 0800 291 018 Giappone 0120-71-4921

© 2020 IDEXX Laboratories, Inc. Tutti i diritti riservati. • 06-0038526-00 \*IDEXX VetLab, SNAP, IDEXX SmartService e VetConnect sono marchi commerciali o marchi registrati di IDEXX Laboratories, Inc. o di sue affiliate negli Stati Uniti e/o in altri Paesi.

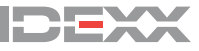